## Postup registrace e-Tickets (volné vstupenky v elektronické formě) CeBIT 2011

Volná vstupenka e-Ticket je jednodenní vstupenka a slouží pouze k jednorázovému vstupu na veletrh CeBIT 2011. **Návštěvník veletrhu si napřed přes <u>www.cebit.com</u> zaregistruje svůj profil.** Na jeden profil lze zaregistrovat maximálně 5 volných vstupenek e-Ticket (doba konání veletrhu).

## 1.) Vytvoření profilu

V případě, že ještě nemáte svůj online profil na stránkách veletrhu <u>www.cebit.com</u>, vytvořte si, prosím, nejdříve svůj nový profil na úvodní stránce veletrhu CeBIT, konkrétně po pravé straně na úvodní stránce <u>www.cebit.com</u> v kolonce "my CeBIT".

Pro vytvoření nového profilu, prosím, klikněte na "**Register now**" a pokračujte podle pokynů, které Vás provedou vytvořením Vašeho profilu. Po dokončení registrace budete automaticky přihlášeni k Vašemu novému profilu.

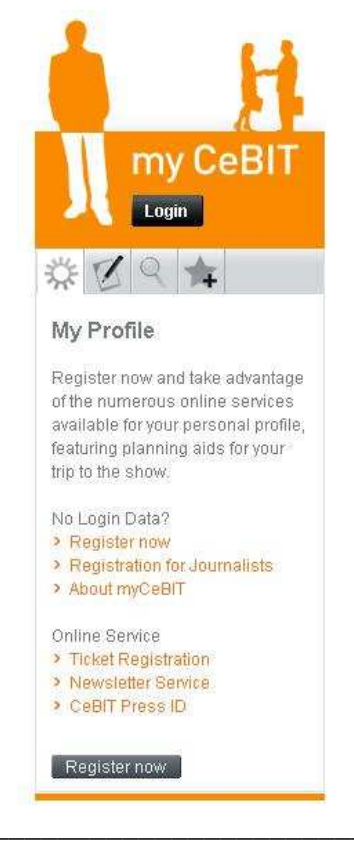

## 2.) Registrace Vaší volné vstupenky (e-Ticket)

Pro registraci Vaší vstupenky klikněte, prosím, na odkaz, který jste získali společně s nabídkou volné vstupenky e-Ticket (případně daný odkaz zkopírujte do okna Vašeho internetového vyhledávače a stiskněte klávesu Enter). Budete přesměrováni na internetovou stránku "Ticket Registration", kde již bude automaticky předvyplněn kód Vaší volné vstupenky. Pro další krok stiskněte, prosím, tlačítko "**Next**".

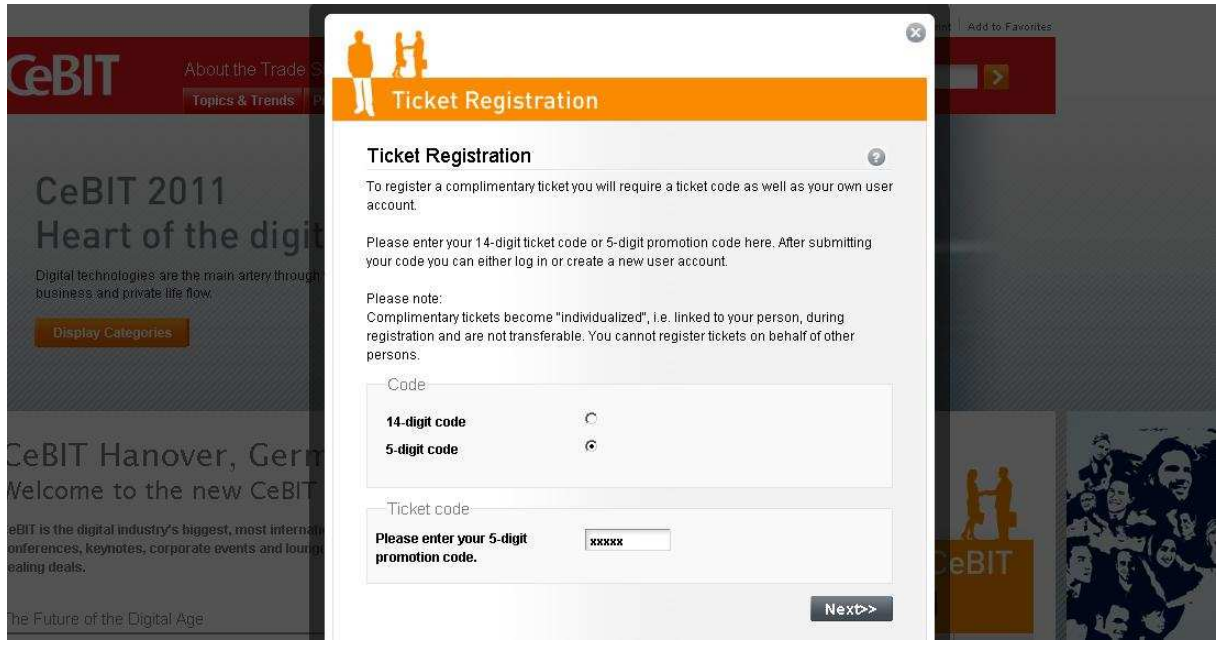

V následujícím kroku budete požádáni o přihlášení k Vašemu profilu (viz. bod 1 - Vytvoření profilu). Tento krok automaticky přeskočíte, pokud jste přihlášeni k Vašemu profilu na <u>www.cebit.com</u> ještě před započetím registrace Vaši volné vstupenky e-Tickets. Nejste-li přihlášeni, vyplňte Vaše přihlašovací údaje a stiskněte, prosím, tlačítko "**Log in**".

| About the Trade                                    | H                                                                              |                                    | Add to Favorites  |        |
|----------------------------------------------------|--------------------------------------------------------------------------------|------------------------------------|-------------------|--------|
| Topics & Trends P                                  | Ticket Registration                                                            |                                    |                   |        |
| * * * *                                            | Ticket Registration                                                            | 0                                  |                   |        |
| )11                                                | To proceed with your ticket registration, please li<br>register as a new user. | og in here with your login data or | 1. 1. 1. 7. 7. 7. |        |
| the digit                                          | Ticket to be registered                                                        |                                    |                   |        |
| the main artery through a flow.                    | Ticket code xxxxx                                                              |                                    |                   |        |
|                                                    | Create User Account<br>Please register to create your personal user a          | ccount.<br>Register                |                   |        |
|                                                    | Log in                                                                         |                                    |                   |        |
| ver, Ger <mark>n</mark>                            | E-mail address                                                                 |                                    |                   | AR     |
| new CeBIT                                          | Password                                                                       |                                    |                   |        |
| biggest, most internation or are events and lounge | > Forgot password                                                              | Log in                             | eBIT              |        |
| Age                                                |                                                                                |                                    |                   | . 10 1 |

V dalším kroku budete požádáni o překontrolování Vašich údajů. Kolonky označené hvězdičkou jsou zapotřebí vyplnit pro získání volné vstupenky. (Některé údaje budou poté vytištěny na Vaší volné vstupence pro případnou kontrolu.)

| - na second /                          |                                                            | 1 H                                                                |                                                                        | 8 | nt   Add to Favoilles |
|----------------------------------------|------------------------------------------------------------|--------------------------------------------------------------------|------------------------------------------------------------------------|---|-----------------------|
| <b>IT</b>                              | About the Trade                                            | Ticket Registra                                                    | ation                                                                  |   |                       |
|                                        |                                                            | Ticket Registration                                                | 0                                                                      | * |                       |
| BIT                                    | 2011                                                       | Please check your personal an<br>mandatory for the activation of y | nd business details here. The fields marked with * are<br>your ticket. |   |                       |
| eart c                                 | of the digit                                               | Personal Details                                                   |                                                                        |   |                       |
| technologies<br>iss and privat         | s are the main artery through<br>te life flow.             | Form of address *                                                  | Mr.                                                                    |   |                       |
| play Categor                           | ies                                                        | Special titles                                                     |                                                                        |   |                       |
|                                        |                                                            | First name *                                                       | Karel                                                                  |   |                       |
|                                        |                                                            | Lastname *                                                         | Novák                                                                  |   |                       |
| T Har                                  | nover, Gern                                                | Business Details                                                   |                                                                        |   | . And                 |
| me to t                                | he new CeBIT                                               | Job function *                                                     | Marketing 🖳                                                            |   | H Mary                |
| digital indust<br>s, keynotes, c<br>s, | try's biggest, most internal<br>corporate events and lourn | Job title                                                          | ×                                                                      |   | BIT REAL              |
|                                        |                                                            | Department                                                         |                                                                        |   |                       |
| a of the Dioi                          | ital Ane                                                   |                                                                    |                                                                        |   |                       |

Po vyplnění kolonek stiskněte, prosím, tlačítko "Activate ticket".

| life flow                                                                                    | Department                                     |                     |                                 |
|----------------------------------------------------------------------------------------------|------------------------------------------------|---------------------|---------------------------------|
|                                                                                              | Company Details                                |                     |                                 |
|                                                                                              | Company                                        | Karel Novák, s.r.o. |                                 |
| over, Ger <mark>m</mark>                                                                     | Sector of industry *                           | HW Producer         |                                 |
| ne new CeBIT                                                                                 | Company size                                   | 1-10                |                                 |
| y's biggest, most internati<br>orporate events and louros                                    | Business Address                               |                     | eBIT                            |
|                                                                                              | Street/No. *                                   | Novákova 1          |                                 |
| ai Aye                                                                                       | Postal code *                                  | CZ-111 11           |                                 |
| GSSUI                                                                                        | City *                                         | Novákov             |                                 |
| Carton /                                                                                     | Country *                                      | Czech Republic      | lice advantage<br>line services |
| rer of innovation, ICT continu<br>Ling business processes a<br>e facts and figures of the Da | Fields marked with <sup>*</sup> are mandatory. | Activate ticket     | sonal pronte,<br>ids for your   |
|                                                                                              |                                                |                     |                                 |

Tímto krokem je Vaše volná vstupenka e-Ticket aktivována.

| ut the Trade                             | H                                                                                                    | ۵ | int Add to Favorites |
|------------------------------------------|----------------------------------------------------------------------------------------------------|---|----------------------|
| ics & Trends P                           | I Ticket Registration                                                                                                    |   |                      |
|                                          | Ticket Registration                                                                                                    |   |                      |
|                                          | Your ticket registration was successful.                                                                                                    |   |                      |
| e digit<br>ain artery through            | Thank you for activating your complimentary ticket.<br>In case of registering an eTicket you will receive an e-mail containing your eTicket as<br>PDF file attachment. Please make a printout of this PDF file and bring it with you as your<br>complimentary ticket. |   |                      |
|                                          | Good to know: You'll find an overview of the tickets you have already registered within the myCeBIT area.<br>Ticket code                                                                                                    |   |                      |
| r. Germ                                  | Your ticket code xxxxx                                                                                                    |   |                      |
| w CeBIT                                  | Would you like to register more tickets?                                                                                                    |   | H                    |
| st, most internatio<br>events and loungr | > Show my tickets                                                                                                    |   | CeBIT                |

V tomto okamžiku můžete pokračovat registrací další volné vstupenky na Váš profil, prohlédnout si již zaregistrované vstupenky na Váš profil nebo se odhlásit od Vašeho profilu. To provedete stisknutím křížku v pravém horním rohu obrazovky a následným stisknutím tlačítka "**Logout**".

## 5.) Tisk Vaší volné vstupenky (e-Ticket)

Na Váš e-mail bude odeslána zpráva obsahující jako přílohu Vaší volnou vstupenku e-Ticket v podobě PDF<sup>1</sup> souboru. Tuto vstupenku v PDF příloze, prosím, <u>vytiskněte<sup>2</sup></u> ve formátu A4 a mějte ji u sebe při Vaší návštěvě veletrhu. Vytištěnou vstupenku, prosím, nepřekládejte a uchovejte v suchu kvůli čitelnosti vytištěných čárových kódů.

Vstupenka rovněž platí jako celodenní volná jízdenka v hromadné dopravě v Hannoveru a okolí v den Vaší návštěvy veletrhu CeBIT 2011.<sup>3</sup>

<sup>&</sup>lt;sup>1</sup> K zobrazení a vytisknutí souboru ve formátu PDF lze použít program <u>Adobe Reader</u> od společnosti Adobe.

<sup>&</sup>lt;sup>2</sup> Vstupenku postačí vytisknout i na černobílé tiskárně.

<sup>&</sup>lt;sup>3</sup> Pro platnost vstupenky jako volné celodenní jízdenky je nutné označit konkrétní den Vaší návštěvy veletrhu na Vaši vytištěné vstupence.